# **USER MANUAL**

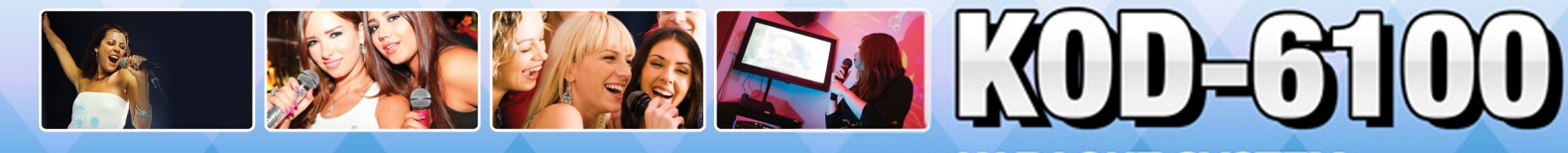

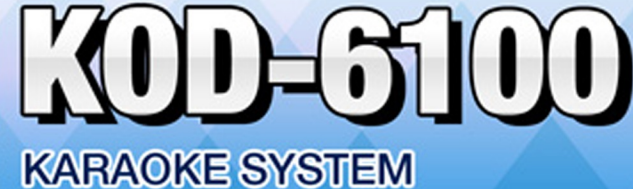

### Getting started with your KOD 6100:

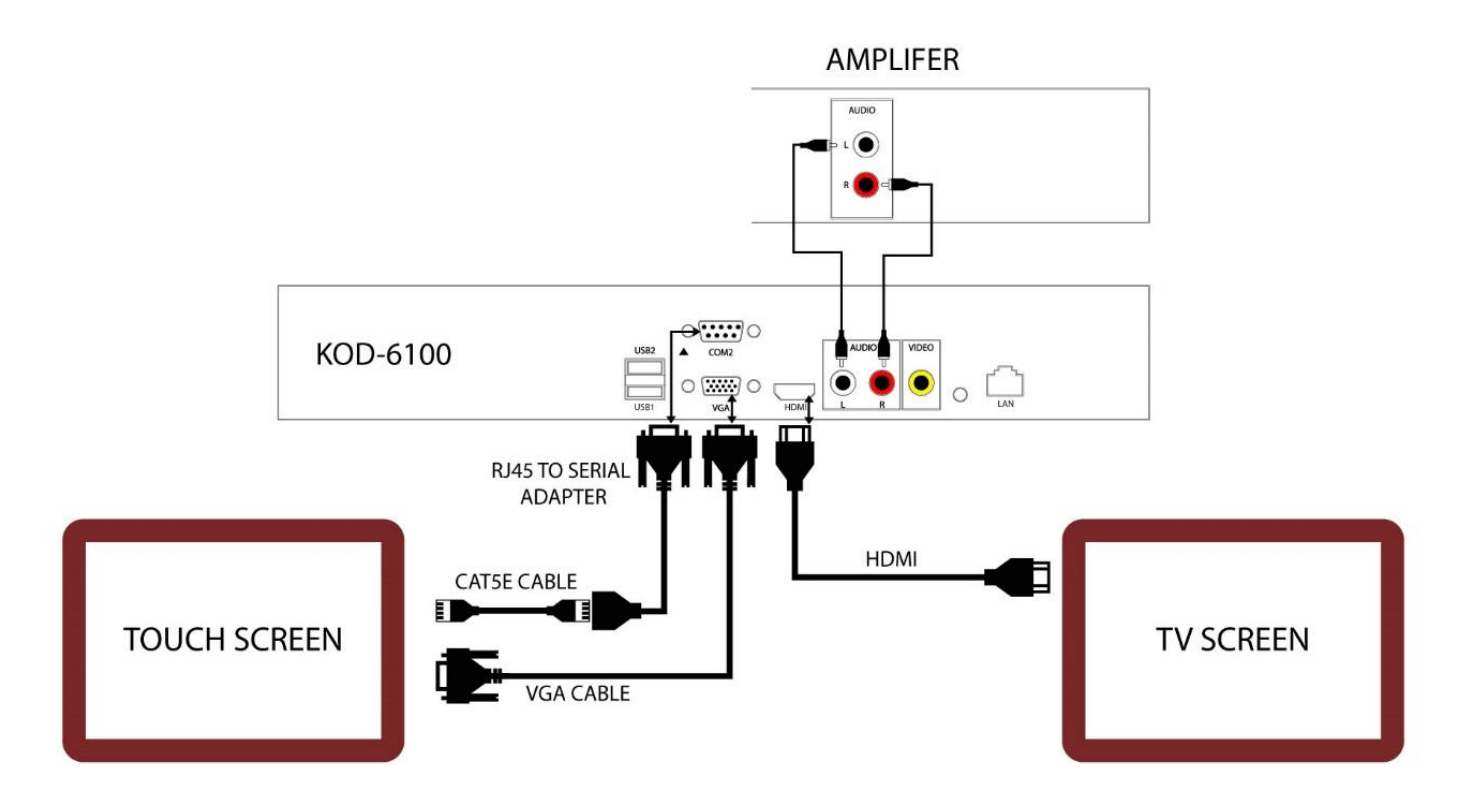

Connect the KOD 6100 to your touch screen display then connect it to your TV and/or Amplifier using the provided HDMI and RCA cables. Then plug the unit into a power source.

Turn on KOD 6100 using the Power Button on the front of the panel. When powering on please wait for the unit to load

#### Song Search:

You can search songs by title, artist, or category in Vietnamese or English. To switch language, press the Skin icon on the top right hand of your display to select the language.

To search by Title, select the Title icon on the display and input the song title on the keyboard. Use Page Up and Page Down to scroll through the available categories.

To search by Artist, select the Artist icon on the display and input the Artist name on the keyboard or chose from the available menu. Use Page Up and Page Down to scroll through the available artists

To search by Category, select the Category icon on the display and chose from the available categories.

To search by language, select the language icon and chose from the available languages. Use the keyboard to input song or artist name.

#### To play a song:

Tap on a song and it will play on TV or chose multiple songs and it will add to your playlist. Songs can be prioritized by using the up and down buttons.

#### Add song to Favorite list:

Search for the song and select the star icon to right of the song to add to your list. You can prioritize the song using the up or down arrow. To delete song, press the X icon.

#### Add song to Playlist:

Search for the song you want. Tap on the song and it will add to your playlist. You can prioritize the song using the up or down arrow. To delete song, press the X icon.

#### Adjusting the screen size:

To minimize the display area, tap anywhere on the display.

To enlarge the display area, tap on the mini screen on the display.

#### To Change Between Language Interfaces:

1. Select "Skin"

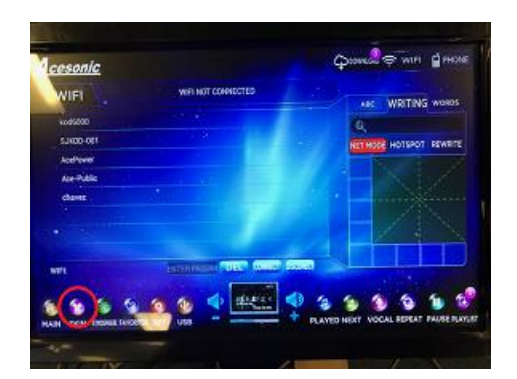

2. Select the desired language interface

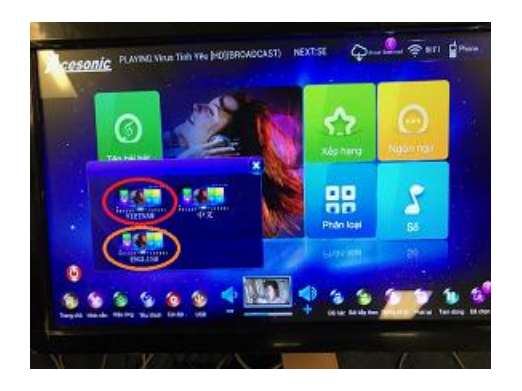

#### To Calibrate the Touchscreen:

1. Select "Set" for Setting

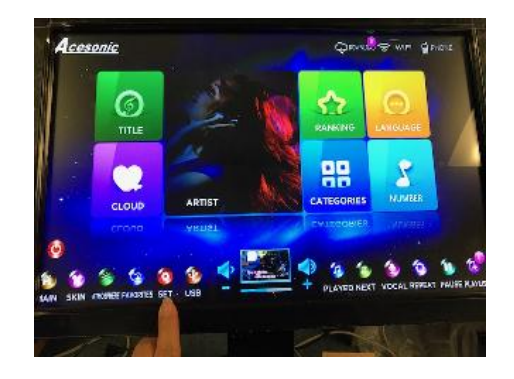

2. It asks for Password.... enter "10086" and then "ENTER"

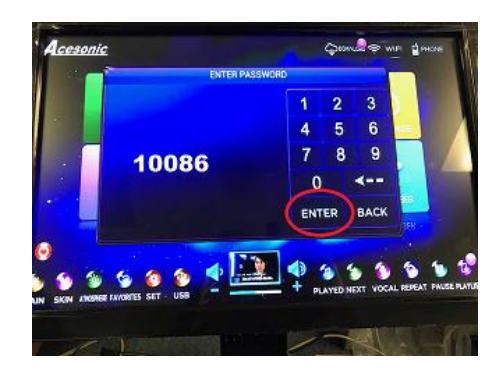

3. When you see this page enter "SYSTEM"

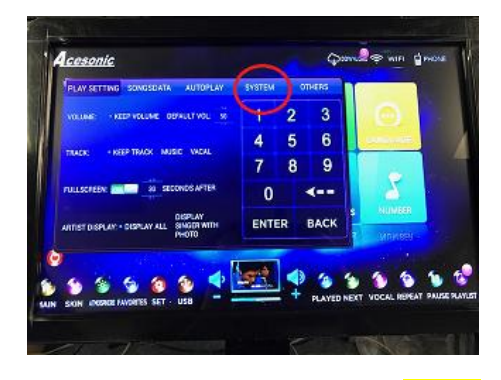

4. Right besides "CALIBRATION TOUCH" press "ENTER"

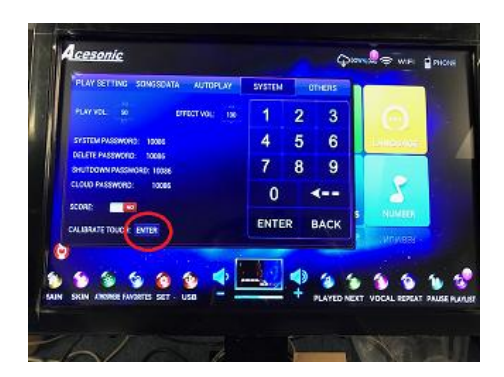

5. Your touch screen will become black and has "+". The "+" will appear 5 times. Press at the center of the "+" every time it appears.

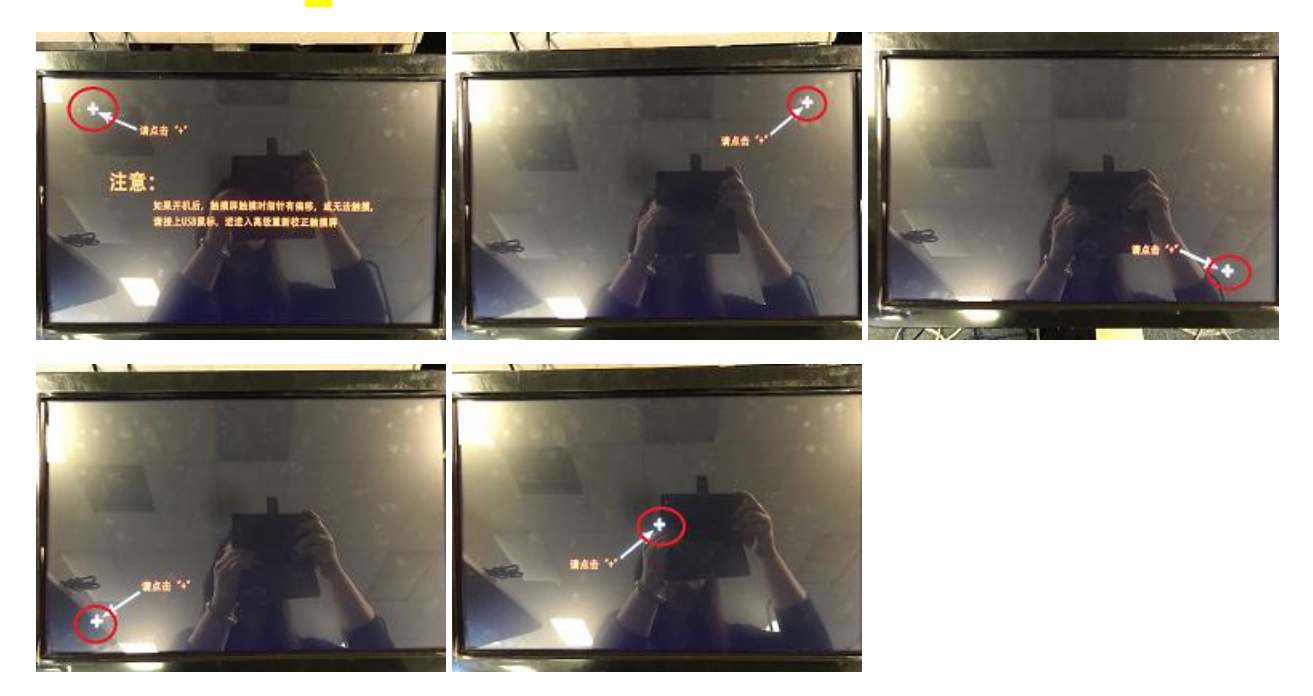

6. You can repeat this process when necessary. If for any reason it's not calibrating, please hook up a USB mouse to one of the USB port and follow Step #1~5 using the mouse. After calibration is done, you can again use your finger to navigate the touch screen.

#### To Use Smart Devices to Search Songs:

- 1. Insert the Wifi adapter that came with your KOD-6100 in any USB port on the KOD-6100
- 2. Click on "WiFi"

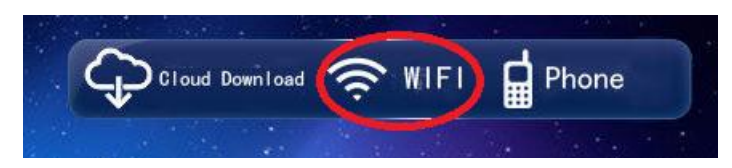

3. Once you see the following page, click on "HOTSPOT"

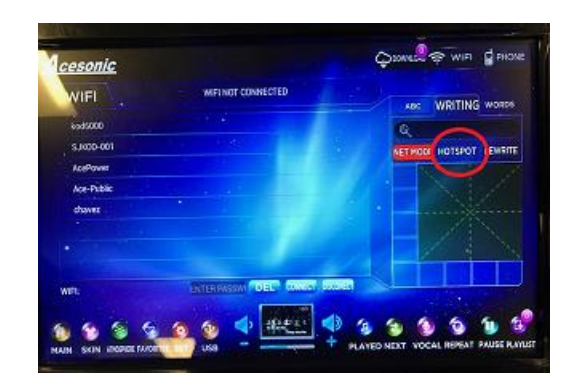

4. On the page, click on green "ENABLE" button; once ENABLED, the button will turn red

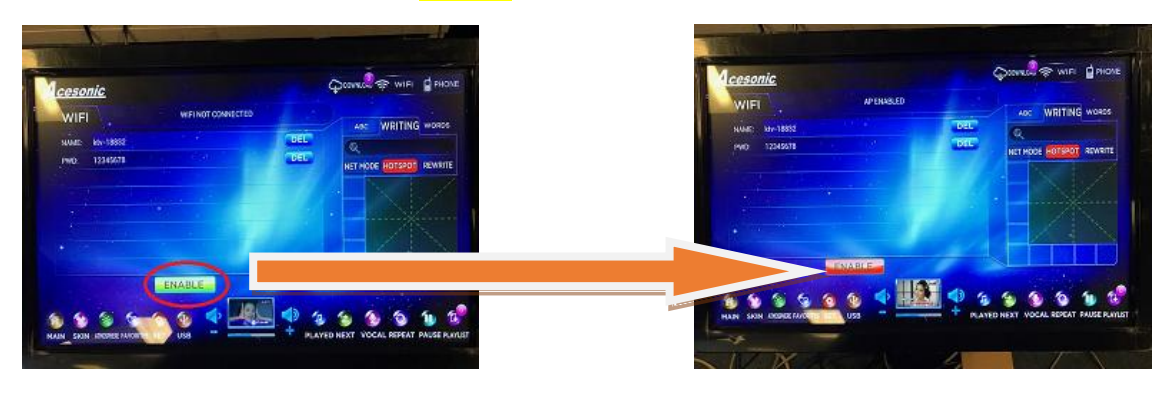

5. On your smart device, go to setting and change the WiFi to "KTV-######" and once selected, the password is "12345678"

| ••०० T-Mobile 🗢                | 1:21 PM        | େ 🕈 ଅଁ ନା ୫୨% 🔳)          |
|--------------------------------|----------------|---------------------------|
| Settings                       | Wi-Fi          |                           |
| Wi-Fi                          |                |                           |
| <ul> <li>Ace-Public</li> </ul> |                | <b>₽ ≎ (i</b> )           |
| CHOOSE A NETWORK               | - 314<br>- 315 |                           |
| AcePower                       |                | <b>≜ ≈ (i</b> )           |
| AcePower5G                     |                | <b>₽ ≎ (i</b> )           |
| chavez                         |                | a 🗟 (i)                   |
| David-Link Fing                | gerprint       | a 🗟 (i)                   |
| K-cinema-9124                  | 1              | <b>a</b> <del>?</del> (j) |
| kod6000                        |                | <b>a</b> ≎ (j)            |
| ktv-16729                      |                | a 🗢 (i)                   |
| SJKOD-001                      |                | a 🗢 (i)                   |
| Other                          |                |                           |
|                                |                |                           |
| Ack to Join Notwo              | -leo           |                           |

6. Click on "Phone" and QR code will pop out; you can scan the QR code on your smart device and it will take you to the following site

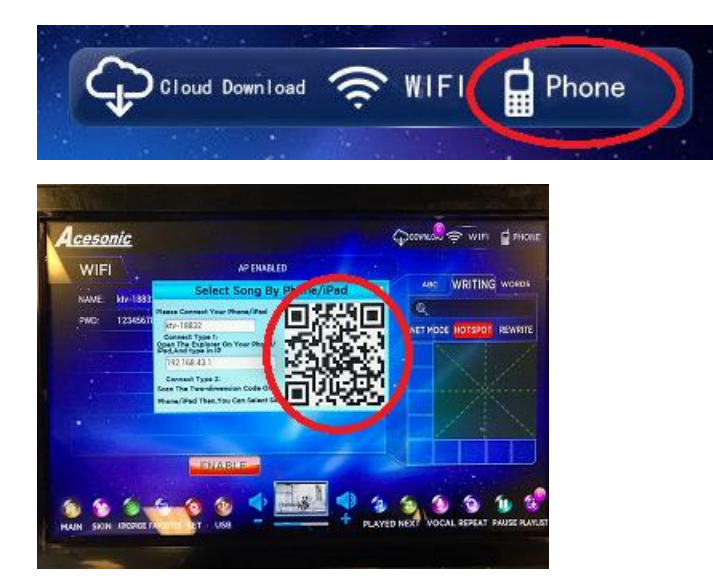

7. Your smart device will take you to the following HTTP app and from here on, you can search the song via song title or artist name

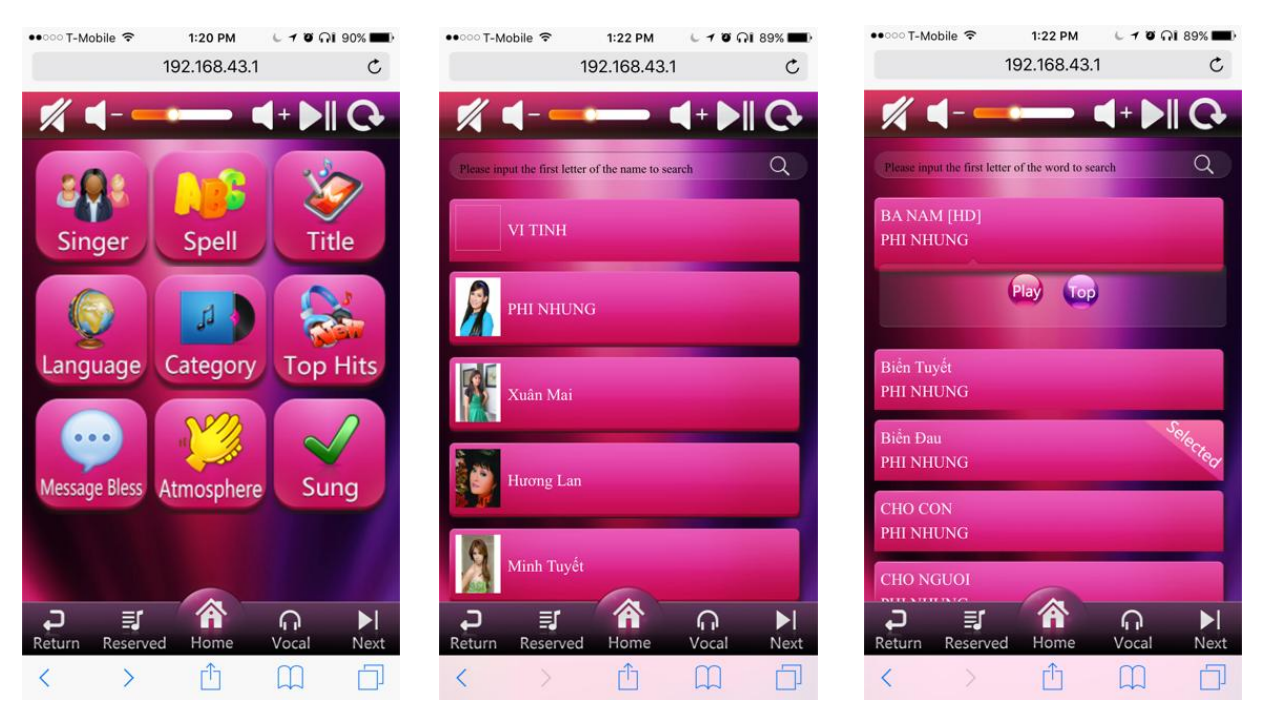

Block Icons on the Touch Screen:

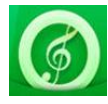

Title: search song by titles

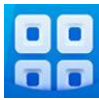

Category: search song by categories

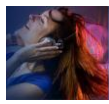

Artist: search song by artist

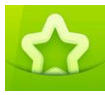

Ranking: sort the most played song first

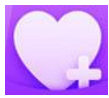

Cloud: download songs online

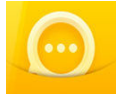

Language: search for song by available languages

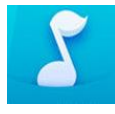

Number: search song by song number

#### Mini Icons on the Touch Screen:

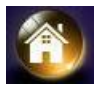

Main: select to go back to home screen.

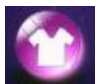

Skin: change between different language interface

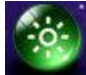

Atmosphere: input variety of emotions that display on TV

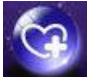

Favorites: stores your favorite songs

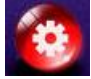

Set: Change setting and customized player functions

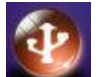

USB: use to import music and data and is accessible from the rear of the unit

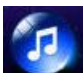

Played: list the songs played

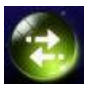

Next: select to go to next song

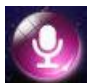

Vocal: select to turn vocal on or off

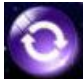

Repeat: select to repeat a song

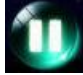

Pause: Pause the current song

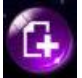

Playlist: list the songs selected in playing order.

\*\*\*The number buttons on the remote control does not work. So please enter the song number by using the touch screen.

\*\*\*If you experience delay with microphone sound, that's because the HDMI processing chip of your TV or receiver cannot decode the microphone sound fast enough; we suggest that you use HDMI for video and RCA for audio.

## Bắt đầu sử dụng KOD 6100 của bạn:

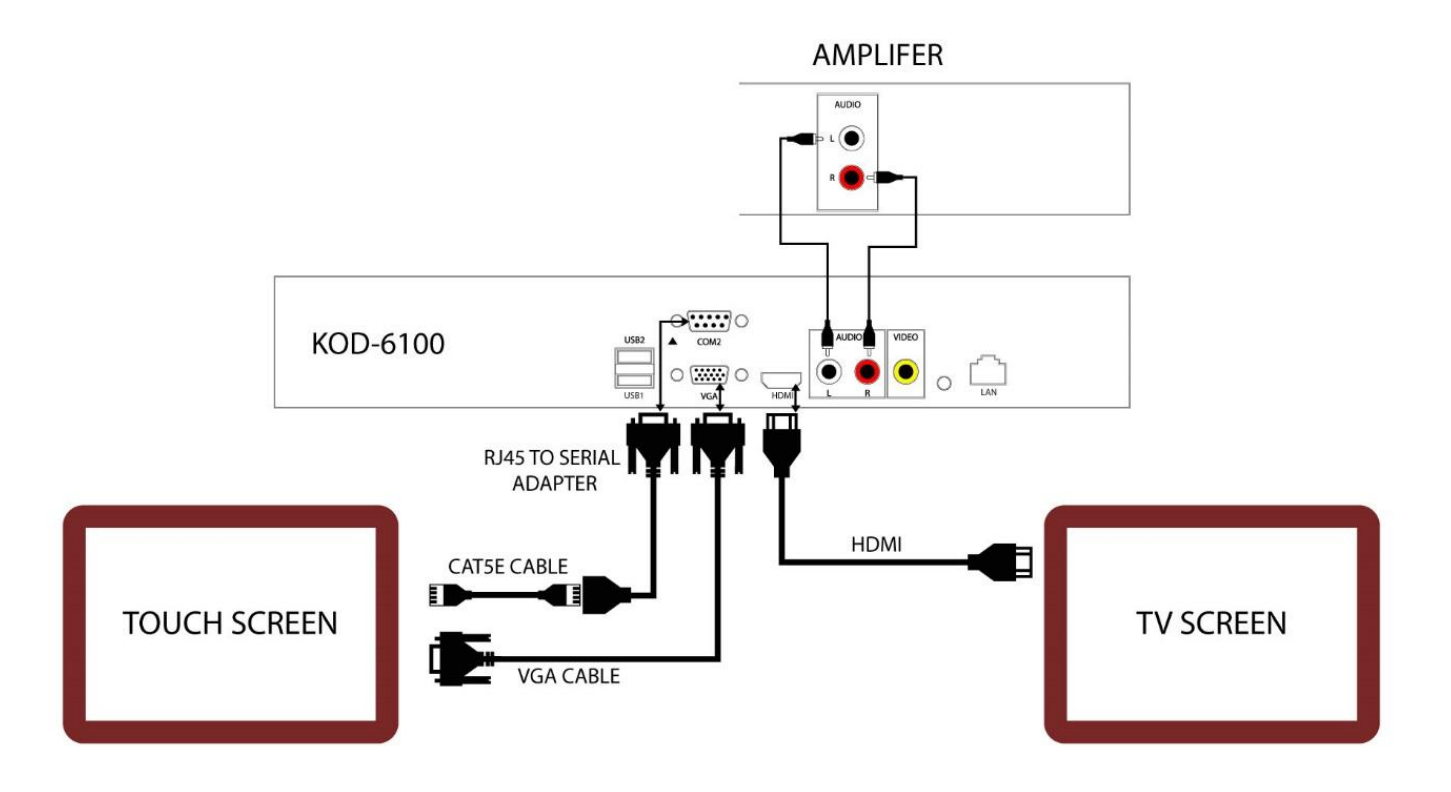

Kết nối KOD 6100 với màn hình cảm ứng của bạn và kết nối nó với TV và Amplifier của bạn sử dụng cáp HDMI và RCA được cung cấp. Sau đó cắm máy vào nguồn điện. Bật KOD 6100 bằng cách sử dụng nút Power trên mặt trước của máy và vui lòng đợi vài phút cho các thông tin tải về.

#### Tìm kiếm bài hát:

Bạn có thể tìm kiếm bài hát theo tên bài hát, nghệ sĩ, hoặc thể loại trong tiếng Việt hoặc tiếng Anh. Để chuyển đổi ngôn ngữ, chọn biểu tượng "Skin" (hình áo sơ mi) ở góc trên bên phải của màn hình của bạn để lựa chọn ngôn ngữ.

#### Tìm tên bài hát:

Chọn biểu tượng "Tên bài hát" trên màn hình hiển thị và nhập vào tên bài hát trên bàn phím. Sử dụng Page Up và Page Down để di chuyển qua các trang có sẵn.

#### Tìm kiếm theo ca sĩ:

Chọn biểu tượng "Ca sĩ" trên màn hình hiển thị và nhập tên nghệ sĩ trên bàn phím hoặc chọn từ menu có sẵn. Sử dụng Page Up và Page Down để di chuyển qua các trang.

#### Tìm kiếm theo thể loại:

Chọn biểu tượng "Thể loại" trên màn hình và chọn từ các thể loại có sẵn.

#### Tìm kiếm bằng ngôn ngữ:

Chọn biểu tượng "Ngôn ngữ" và chọn từ các ngôn ngữ có sẵn. Sử dụng bàn phím để kiếm bài hát hoặc tên nghệ sĩ.

#### Để chọn một bài hát:

Nhấn vào một bài hát và nó sẽ phát hình trên TV hoặc chọn nhiều bài hát và nó sẽ lưu trữ trong danh sách nhac của bạn. Bài hát có thể được ưu tiên bằng cách sử dụng các mũi tên để thay đổi về vị trí.

#### Thêm bài hát vào danh sách yêu thích:

Tìm kiếm các bài hát và chọn biểu tượng ngôi sao bên phải của bài hát để thêm vào danh sách của bạn. Bạn có thể ưu tiên bài hát bằng cách sử dụng các mũi tên để thay đổi về vị trí. Để xóa bài hát, bấm vào biểu tượng" X" bên tay phải.

#### Thêm bài hát đã chọn vào danh sách :

Tìm kiếm các bài hát mà bạn muốn. Nhấn vào bài hát và nó sẽ thêm vào danh sách của bạn. Bạn có thể ưu tiên bài hát bằng cách sử dụng các mũi tên để thay đổi về vị trí. Để xóa bài hát, bấm vào biểu tượng "X" bên tay phải.

#### Điều chỉnh kích thước màn hình:

Để giảm thiểu các vùng hiển thị, nhấn vào bất cứ nơi nào trên màn hình.

Để mở rộng vùng hiển thị, bấm vào màn hình nhỏ trên màn hình.

#### Để Thay Đổi Giữa Giao Diện Ngôn Ngữ:

1. Lựa Chọn Ký Tự "HÌNH NỀN"

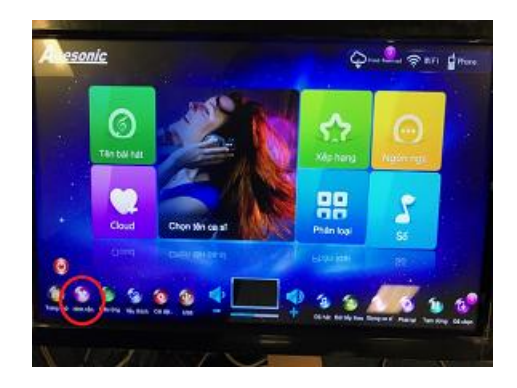

2. Chọn Giao Diện Ngôn Ngữ Mong Muốn

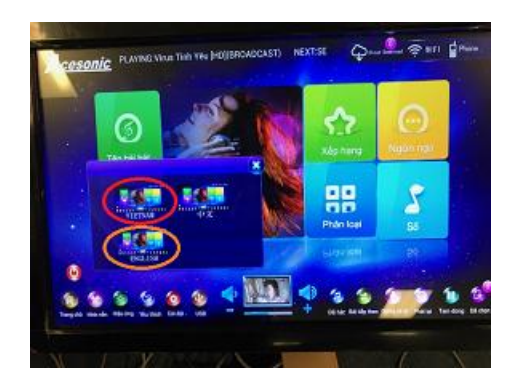

#### Để Điều Chỉnh Màn Hình Cảm Ứng:

1. Chọn Ký Tự "<mark>CÀI ĐẶT</mark>" Để Cài Đặt

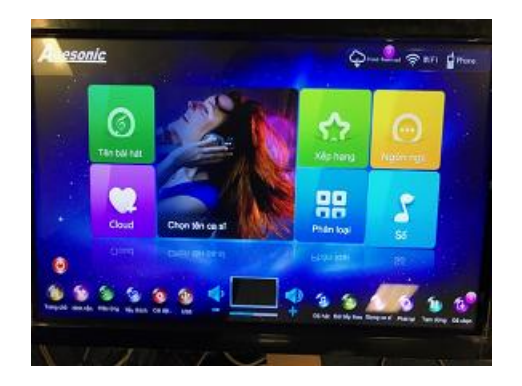

2. Máy Yêu Cầu Mật Khẩu.... Nhập "<mark>10086</mark>" Sau Đó Nhấn "<mark>XÁC NHẬN</mark>"

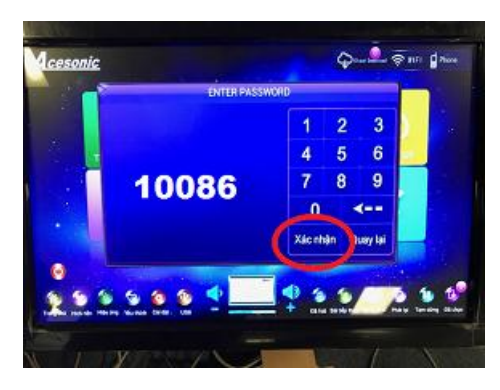

3. Khi Quý Vị Nhìn Thấy Trang Này Xin Nhấn "SYSTEM"

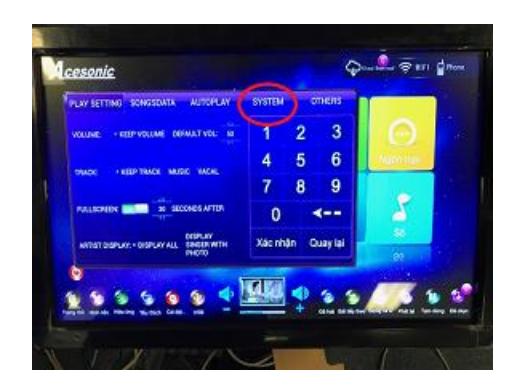

4. Quý Vị Thấy Bên Dưới Chữ "CALIBRATION TOUCH" Nhấn "ENTER"

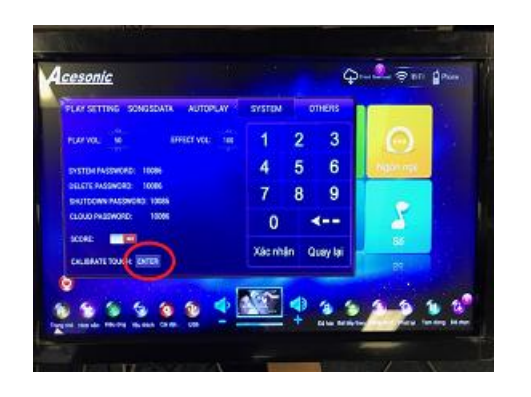

5. Màn Hình Của Quý Vị Sẽ Trở Nên Đen Và Xuất Hiện "♣".Ký Hiệu "♣" Sẽ Xuất Hiện 5 Lần.

Nhấn Vào Giữa Ký Hiệu "🛨" Mỗi Lần Xuất Hiện.

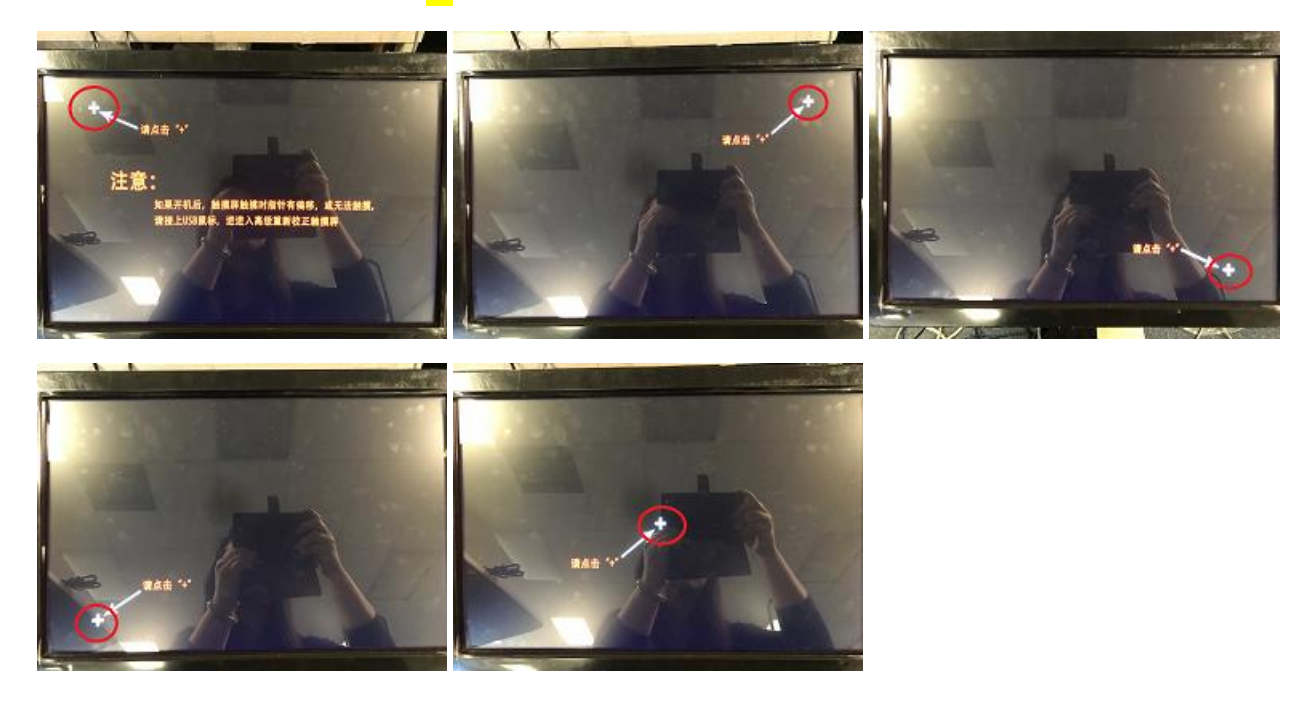

6. Qúy Vị Có Thể Lặp Lại Quá Trình Này Khi Cần Thiết. Nếu Vì Bất Kỳ Lý Do Nào Không Được Hiệu Chuẩn, Vui Lòng Cắm USB mouse Vào Một Trong Những Cổng USB port Và Làm Theo Bước #1~5 Bằng Cách Sử Dụng Con Chuột. Sau Khi Hiệu Chuẩn Được Thực Hiện, Qúy Vị Có Thể Sử Dụng Ngón Tay Để Điều Hướng Màn Hình Cảm Ứng.

#### Sử Dụng Thiết Bị Thông Minh Để Tìm Bài Hát:

 Lắp Bộ Chuyển Đổi WIFI Đi Cùng Với KOD-6100 Vào Bất Kỳ Cổng USB port Nào Trên KOD-6100 2. Xin Nhấn "WiFi"

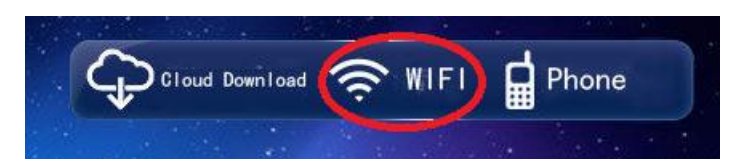

3. Khi Qúy Vị Nhìn Thấy Trang Này, Nhấn "HOTSPOT MODE"

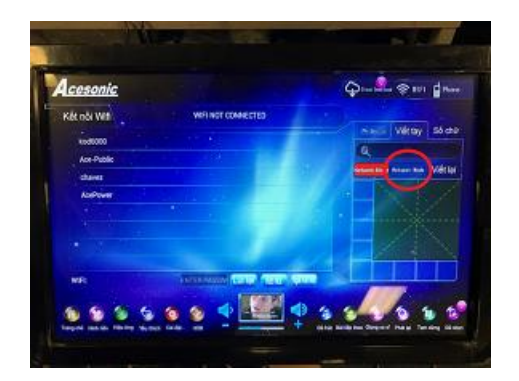

 Trang Này, Xin Nhấn Vào Nút Màu Xanh"KHỞI ĐỘNG HOTSPOT"; Sau Khi Nhấn "KHỞI ĐỘNG HOTSPOT", Nút Sẽ Chuyển Sang Màu Đỏ

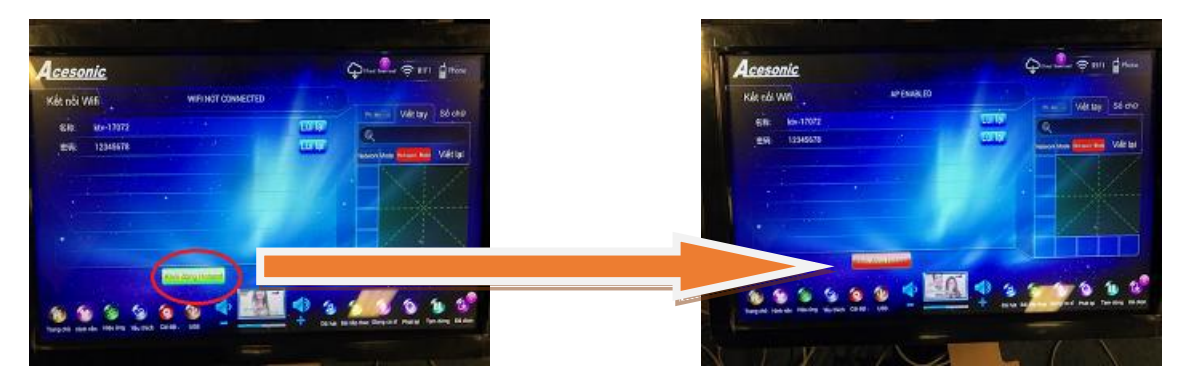

 Trên Thiết Bị Thông Minh Của Qúy Vị, Hãy Đi Đến Thiết Lập Và Thay Đổi WiFi Thành "KTV-#####" Và Sau Khi Được Chọn, Mật Khẩu Là "12345678"

| ••ःः T-Mobile 훅                | 1:21 PM  | l 🕈 🛛 🤉 🖬 🕬 🖿 🕅           |
|--------------------------------|----------|---------------------------|
| Settings                       | Wi-Fi    |                           |
| Wi-Fi                          |          |                           |
| <ul> <li>Ace-Public</li> </ul> |          | <b>≜ ╤ (j</b> )           |
| CHOOSE A NETWORK.              |          |                           |
| AcePower                       |          | <b>₽ 奈 (i</b> )           |
| AcePower5G                     |          | <b>₽ 중 (i</b> )           |
| chavez                         |          | <b>≜</b> <del>?</del> (i) |
| David-Link Fin                 | gerprint | <b>a</b>                  |
| K-cinema-9124                  | 1        | <b>≙</b>                  |
| kod6000                        |          | <b>₽ ╤ (i</b> )           |
| ktv-16729                      |          | <b>₽ ╤ (i</b> )           |
| SJKOD-001                      |          | <b>₽ ╤ (i</b> )           |
| Other                          |          |                           |
|                                |          |                           |
| Ack to Join Notwo              | rko      |                           |

6. Nhấn Vào "Phone" Và Mã QR Sẽ Bật Ra; Qúy Vị Có Thể Scan Mã QR Trên Thiết Bị Thông Minh Của Mình Và Nó Sẽ Đưa Qúy Vị Đến Trang Web Sau

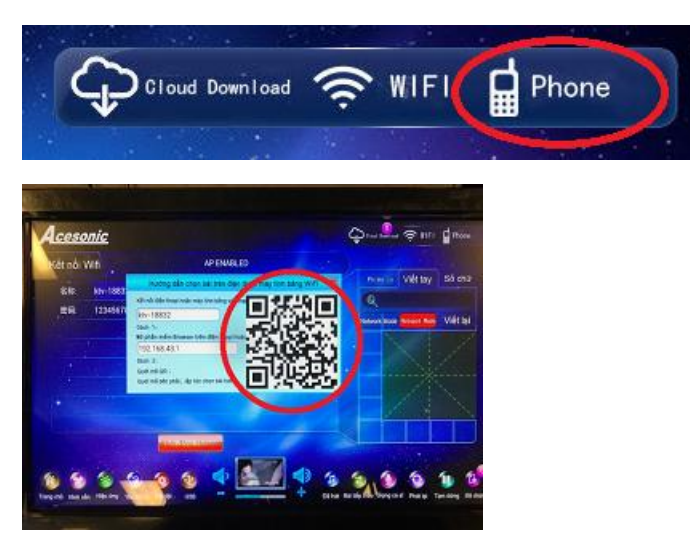

7. Thiết Bị Thông Minh Của Qúy Vị Sẽ Đưa Qúy Vị Đến Ứng Dụng HTTP Sau, Và Từ Đây Qúy Vị Có Thể Tìm Bài Hát Qua Tiêu Đề Bài Hát Hoặc Tên Nghệ Sĩ

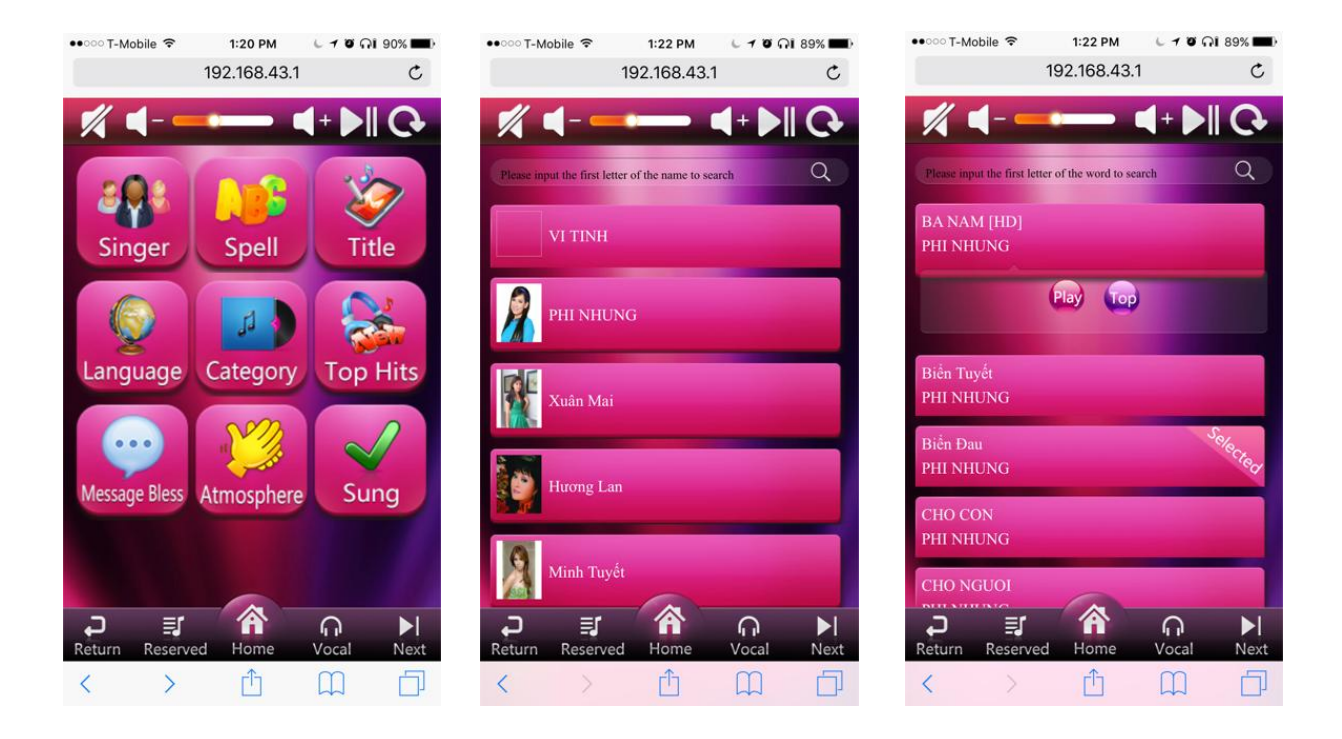

#### Block Icons Trân Màn Hình Cảm Ứng:

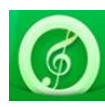

Tiêu Đề: Tìm Kiếm Theo Tên Bài Hát

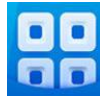

Thể Loại: Tìm Kiếm Bài Hát Theo Thể Loại

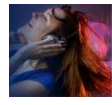

Nghệ Sĩ: Tìm Kiếm Bài Hát Theo Tên Nghệ Sĩ

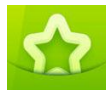

Xếp Hạng: Phân Loại Bài Hát Được Chơi Nhiều Nhất Đầu Tiên

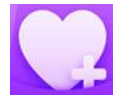

Cloud: Tải Bài Hát Trực Tuyến

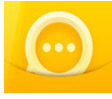

Ngôn Ngữ: Tìm Kiếm Bài Hát Bằng Ngôn Ngữ Có Sẵn

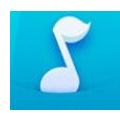

Số: Tìm Kiếm Bài Hát Theo Số Bài Hát

#### Mini Icons Trên Màn Hình Cảm Ứng:

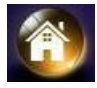

Trang Chủ: Chọn Để Quay Lại Màn Hình Chủ

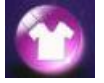

Hình Nền: Thay Đổi Giao Diện Ngôn Ngữ Khác Nhau

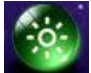

Hiệu Ứng: Nhập Nhiều Cảm Xúc Hiển Thị Trân TV

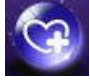

Yêu Thích: Lưu Lại Bài Hát Yêu Thích Của Bạn

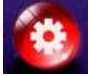

Cài Đặt: Thay Đổi Cài Đặt Và Thay Đổi Chức Năng Chơi Nhạc Tùy Biến

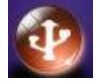

USB: Sử Dụng Để Nhập Nhạc Và Dữ Liệu

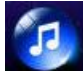

Đã Hát: Liệt Kê Các Bài Hát Đã Chơi

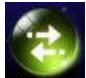

Tiếp Theo: Chọn Để Đi Tới Bài Hát Tiếp Theo

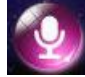

Giọng Hát: Chọn Để Bật Hoặc Tắt Giọng Hát

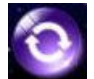

Lặp Lại: Chọn Để Lặp Lại Một Bài Hát

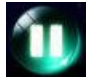

Tạm Dừng: Tạm Dừng Bài Hát Hiện Tại

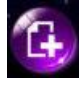

Danh Sách Phát: Liệt Kê Các Bài Hát Đã Chọn Theo Thứ Tự

\*\*\*Các Nút Số Trên Bộ Điều Khiển Từ Xa Không Hoạt Động, Vì Vậy Xin Vui Lòng Nhập Số Bài Hát Bằng Cách Sử Dụng Màn Hình Cảm Ứng\*\*\*

\*\*\* Nếu Qúy Vị Gặp Sự Chậm Trễ Với Âm Thanh Của Microphone, Đó Là Vì Chip Xử Lý HDMI Của TV Hoặc Bộ Thu Của Qúy Vị Không Thể Giải Mã Âm Thanh Của Microphone Đủ Nhanh; Chúng Tôi Khuyên Bạn Nên Sử Dụng HDMI Cho Video và RCA Cho Âm Thanh.

# Thiết Lập Mật Khẩu:

10086

# Để Truy Cập:

ID: ktv-#####

PW: 12345678